( 5 MIN READ, 9 PAGES

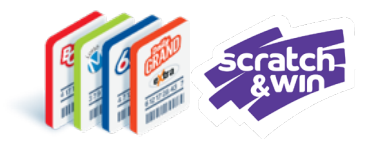

## Online Games and Scratch & Win Validation Scenarios

Validation Scenarios Overview

**Non-Winning Scenarios** 

Winning Ticket - Pay Prize Scenario

<u>Winning Ticket – Not Paying Prize</u> <u>Scenario</u>

Winning Ticket – Prize over \$2,000 Threshold Scenario

**Other Scenarios** 

**Important Reminders** 

**Questions & Answers** 

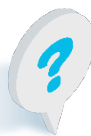

Text or call Lottery Retail Support: 1-800-667-1649

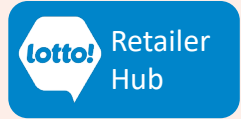

### LOTTO TRANSFORMATION | RETAILER INFORMATION | ALL NETWORKS

## Online Games and Scratch & Win Validation Scenarios

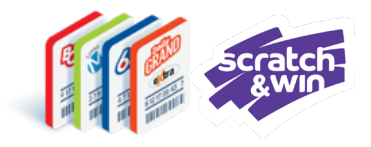

#### Want to be a Validation expert?

Understanding the different types of validations scenarios ensures smooth transactions and great customer service. Check out the different types of validation scenarios in this information sheet.

## **Validation Scenarios Overview**

#### **Non-Winning Scenarios:**

There are several different types of non-winning ticket validations, each require an Information Slip to be provided to the Player.

#### Winning Scenarios:

There are three (3) types of winning ticket validations, these include:

- Pay Prize
- Not Paying Prize
- Prize over \$2,000

#### **Other Validation Scenarios**

- Inactive Scratch & Win Tickets
- Out of Province Tickets

## **Quick Tip:**

#### The prize amount is displayed in the Cart until:

- 1. The Cart times out, or
- 2. The Next Player button is tapped, or
  - 3. You return to the Games screen

### To view the prize amount after the validation is complete and it is no longer visible in the Cart:

- 1. Tap Reporting
- 2. Select Transaction History
- **3.** Choose Last Validations

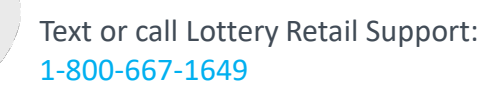

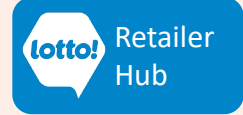

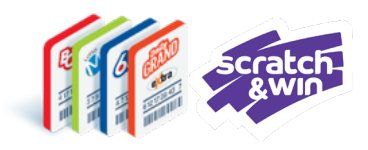

## **Non-Winning Scenarios**

The following non-winning scenarios generate an Information Slip when the **Print/No Pay** tab is selected during Ticket validation:

| Validation Outcome       | Explanation                                                   |
|--------------------------|---------------------------------------------------------------|
| Not a Winner             | Ticket did not win a prize.                                   |
| Not a Winner This Time - | Online Games only. The Ticket has multiple draw dates.        |
| Draws Remaining          | Completed draws did not win. Check the Ticket after remaining |
|                          | draws have completed.                                         |
| Already Validated        | The prize has already been paid out.                          |
| Expired Ticket           | Ticket is expired.                                            |
| Awaiting Results         | Online Games only. Draw has taken place; results are being    |
|                          | processed.                                                    |
| Not Drawn Yet            | Online Games only. Draw has not occurred. Check the Ticket    |
|                          | after draw is completed.                                      |
| Cancelled Ticket         | Online Games only. Ticket was cancelled.                      |

### **Lottery Terminal Preview Window**

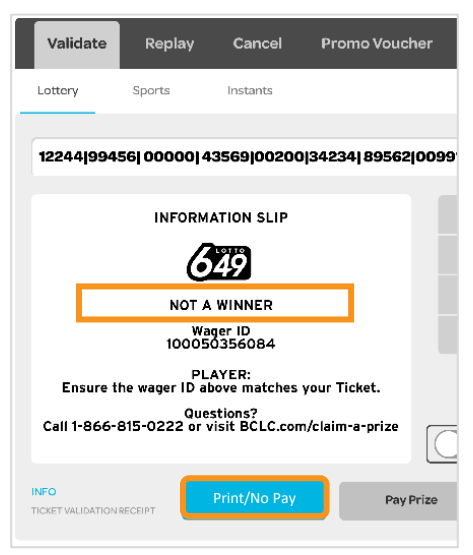

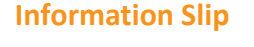

INFORMATION SLIP

NOT A WINNER Wager ID 100050356084

PLAYER: Ensure the ticket number above matches your ticket.

Questions? Call 1-866-815-0222 or visit <u>BCLC.com</u>

RETAILER: Return the ticket along with this slip and any applicable prizes back to the player.

> Retailer ID:12345. Date: THU MAY25 23 Time: 4:23:13 PM

#### **Player Screen**

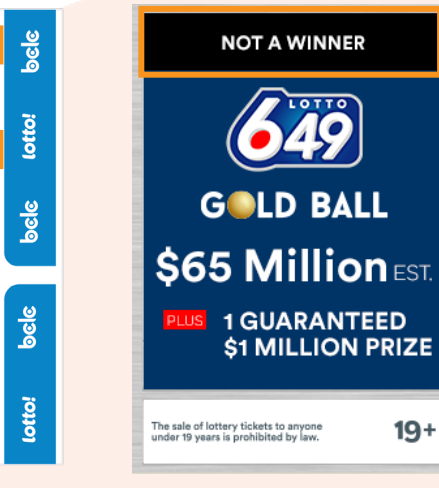

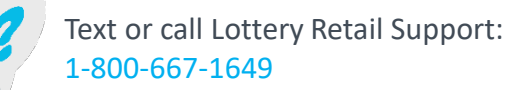

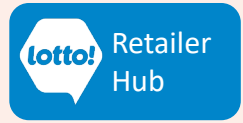

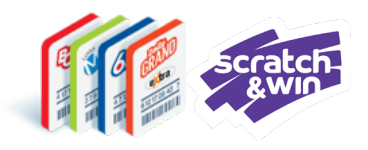

## Winning Ticket – Pay Prize Scenario

The following Winning scenarios generate a Validation Slip when the **Pay Prize** tab is selected during Ticket validation.

| Validation Outcome                      | Explanation                                                                                                    |
|-----------------------------------------|----------------------------------------------------------------------------------------------------|
| Winner – Prize Paid                     | <ul> <li>Ticket is a Winner</li> <li>Retailer Action:</li> <li>Tap Pay Prize button</li> <li>Return the original Ticket, Validation Slip and Prize to the<br/>Player</li> </ul>                                                                                                    |
| Winner – Prize Paid,<br>Draws Remaining | <ul> <li>Ticket is a Winner for completed draws.</li> <li>Retailer Action:</li> <li>Tap Pay Prize to add the prize to the cart</li> <li>A pop-up message will display: This Ticket has pending draw(s). You get an Exchange Ticket. Tap OK.</li> <li>Validation Slip and Exchange Ticket for remaining draws print automatically</li> <li>Return the original Ticket, Exchange Ticket, Validation Slip and Prize to the player</li> </ul> |

### Lottery Terminal Preview Window

#### bele Instants Q 1 2 649 4 5 6 You won \$10.00 7 9 8 Wager ID 100040134091 ~ 0 Clear PLAYER: Er Questions? -0222 or visit BCLC old barcode?

## Validation Slip

649

YOU WON! \$10.00

Ticket Number 1132309675752

PLAYER: Ensure the ticket number above matches your ticket.

Questions? Call 1-866-815-0222 or visit <u>BCLC.com</u>

RETAILER: Return the ticket along with this slip and any applicable prizes back to the player.

Retailer 10020 Date: THU MAY25 23 Time: 1:12:24 PM

# Player Screen

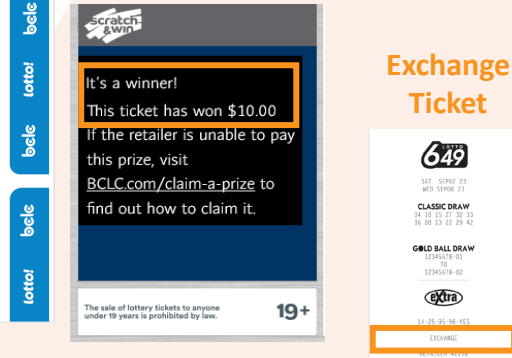

### Exchange Ticket Pop-Up

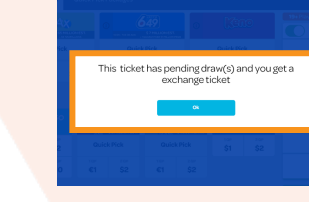

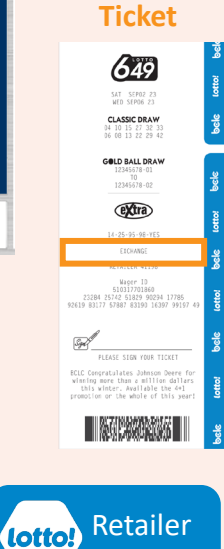

Hub

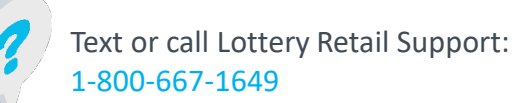

### LOTTO TRANSFORMATION | RETAILER INFORMATION | ALL NETWORKS

## **Online Games and Scratch & Win Ticket Validation**

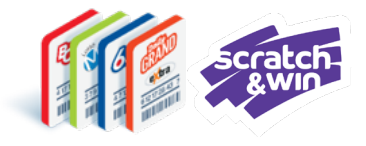

## Winning Ticket – Not Paying Prize Scenario

A Validation Information Slip is printed when the Ticket is a winner, and Print/No Pay is selected, and the Prize is not paid.

| Validation Outcome      | Explanation                                                       |
|-------------------------|-------------------------------------------------------------------|
| Winner – Prize Not Paid | Ticket is a Winner. Prize is <b>NOT</b> being paid.               |
|                         | Retailer Action:                                                  |
|                         | <ul> <li>Tap Print/No Pay button</li> </ul>                       |
|                         | PRIZE NOT PAID Message displays on the Validation                 |
|                         | Information Slip under the Wager ID                               |
|                         | Ticket is <b>NOT</b> validated                                    |
|                         | Return the original Ticket and Validation Information Slip to the |
|                         | player                                                            |
|                         |                                                                   |

#### Lottery Terminal Preview Window Validation Information Slip

#### **Player Screen**

| Validate Replay Cancel Promo Voucher                                                                                  | VALIDATION INFORMATION SLIP                                                                                                    | ž (Ceno                                                                                                    | Ī |
|----------------------------------------------------------------------------------------------------|----------------------------------------------------------------------------------------------------|----------------------------------------------------------------------------------------------------|---|
| Lottery Sports Instants                                                                                               | Kêno                                                                                                    | ption the second second |   |
| 12244 99456  00000  43569 00200 34234  89562 009                                                                      | You Won!<br>\$300.00<br>Wager ID<br>327343052743                                                                               | This ticket has won \$300.00                                                                                                    |   |
| VALIDATION INFORMATION SLIP                                                                                           | THIS PRIZE IS NOT PAID<br>PLAYER:<br>If the retailer is unable to                                                              | this prize, visit<br><u>BCLC.com/claim-a-prize</u> to                                                                                                    |   |
| You won!<br>\$300.00<br>Wager ID<br>327343052743                                                                      | BCLC.com/claim-a-prize to find<br>out how to claim it.<br>Keep this slip and your ticket to<br>claim your prize. Make sure the | हैं find out how to claim it.                                                                                                    |   |
| THIS PRIZE IS NOT PAID.<br>PLAYER:<br>If the retailer is unable to pay this<br>prize, visit BCLC.com/claim-a-prize to | wager ID above matches your<br>lottery ticket.<br>Questions?<br>Call 1-866-815-0222 or visit<br><u>BCLC.com</u>                | lotto:                                                                                                    |   |
| INFO<br>TICKET VALIDATION RECEIPT Print/No Pay Prize                                                                  | RETAILER:<br>Return the lottery ticket,<br>along with this slip,<br>back to the player.                                        | The sale of lottery tickets to anyone<br>under 19 years is prohibited by law.                                                                                                    | F |
|                                                                                                    | Retailer 12345<br>Date: MON MAYO8 23                                                                                           | otto                                                                                                    |   |

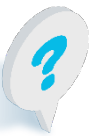

Text or call Lottery Retail Support: 1-800-667-1649

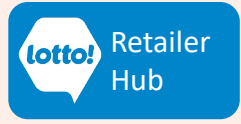

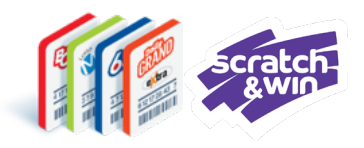

## Winning Ticket – Prize Over \$2,000 Threshold Scenario

A Claim Slip is printed when the Ticket is a winner, and the prize is higher than the \$2000 Prize Payout threshold.

| Validation Outcome  | Explanation                                                                 |
|---------------------|-----------------------------------------------------------------------------|
| Winner – Prize over | Ticket is a winner, and the Prize amount is higher than the \$2000          |
| \$2,000 Threshold   | threshold                                                                   |
|                     | Retailer Action:                                                            |
|                     | <ul> <li>Tap Print/No Pay</li> </ul>                                        |
|                     | <ul> <li>Return the original Ticket and Claim Slip to the Player</li> </ul> |
|                     | Ticket is <b>NOT</b> validated                                              |
|                     |                                                                             |

### Lottery Terminal Preview Window

1-800-667-1649

**Claim Slip** 

#### **Player Screen**

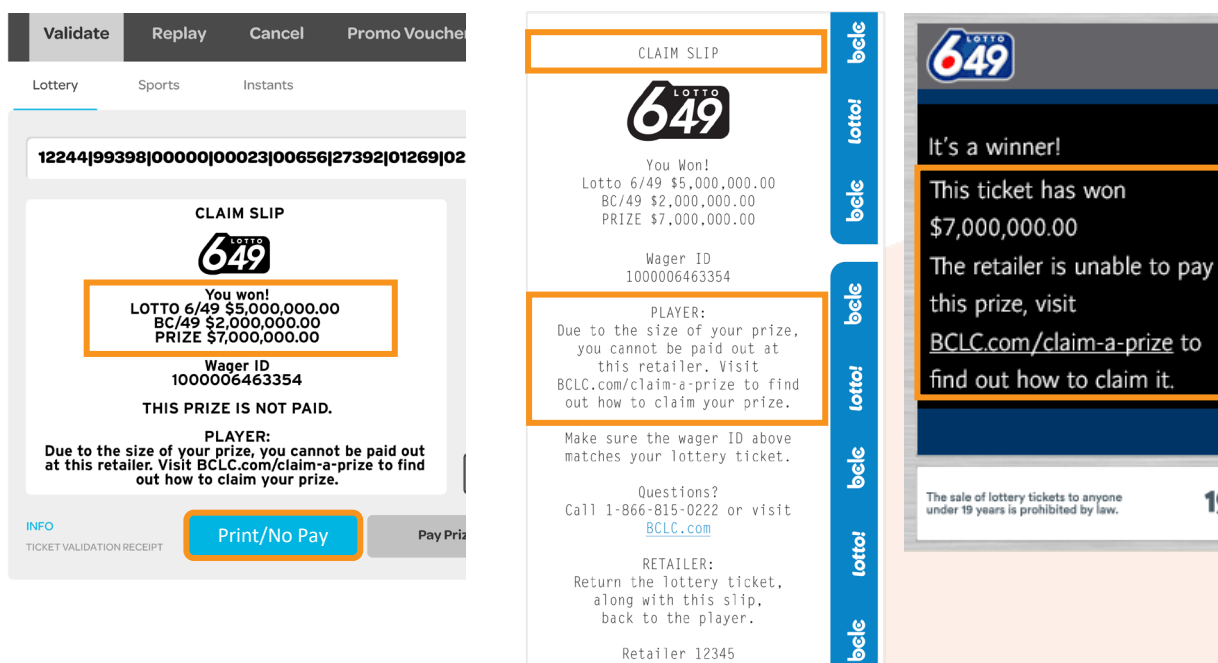

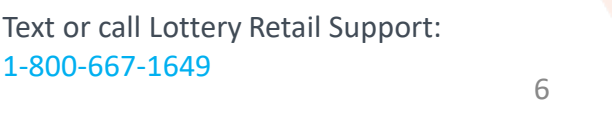

Date: WED APR12 23 Time: 2:24:13PM

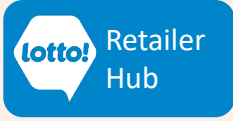

19+

## Online Games and Scratch & Win Validation Scenarios

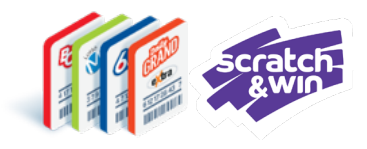

## **Other Scenarios**

The following other scenarios may happen when completing a Ticket validation.

| Scenario               | Explanation                                                                       |
|------------------------|-----------------------------------------------------------------------------------|
| <b>Inactive Ticket</b> | Scratch & Win Tickets only                                                        |
|                        | Ticket was not activated at the point of sale.                                    |
|                        | Retailer Action:                                                                  |
|                        | <ul> <li>Message will pop-up. Ticket cannot be checked. Advise</li> </ul>         |
|                        | Player to call BCLC Customer Support.                                             |
|                        | <ul> <li>Tap Print/No Pay button, return the Ticket and Information</li> </ul>    |
|                        | Slip to the Player.                                                               |
|                        | Advise the Player to call the BCLC Customer Support number                        |
|                        | on the back of the Ticket 1-866-815-0222                                          |
| Out of Province        | Ticket cannot be validated.                                                       |
| Ticket                 | Retailer Action:                                                                  |
|                        | <ul> <li>Message will pop-up. Invalid number. Try again.</li> </ul>               |
|                        | No slip will print.                                                               |
|                        | <ul> <li>Advise the Player to call number on the back of the Ticket to</li> </ul> |
|                        | claim in jurisdiction where the Ticket was issued.                                |

### Lottery Terminal Pop-Up Message

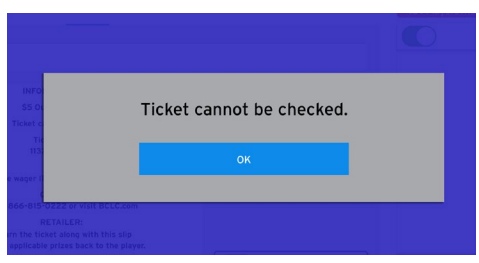

### Lottery Terminal Preview Window

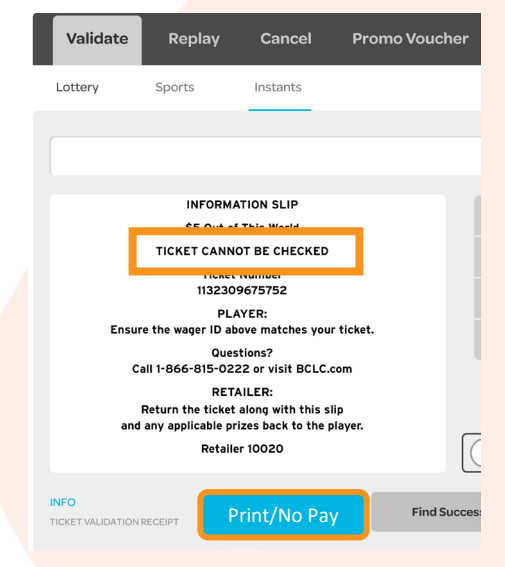

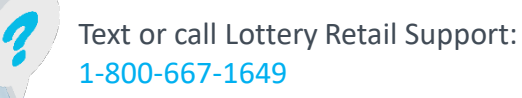

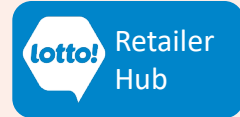

LOTTO TRANSFORMATION | RETAILER INFORMATION | ALL NETWORKS

## Online Games and Scratch & Win Validation Scenarios

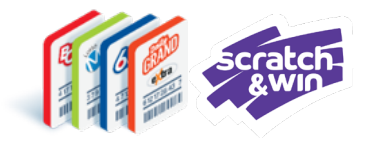

## **Important Reminders**

### 1. Tap Print/No Pay:

- Prize NOT Paid
- Ticket NOT validated
- Information Slip will print
- Return original Ticket and Information Slip to the Player

### 2. Tap Pay Prize:

- Prize IS Paid
- Ticket IS validated
- Validation Slip will print
- Return original Ticket, Validation Slip and Prize to the Player

### 3. Tap Replay :

- This is a Ticket Replay only
- Prize NOT Paid
- Ticket NOT validated
- New Ticket prints
- Return original Ticket and new Ticket to the Player

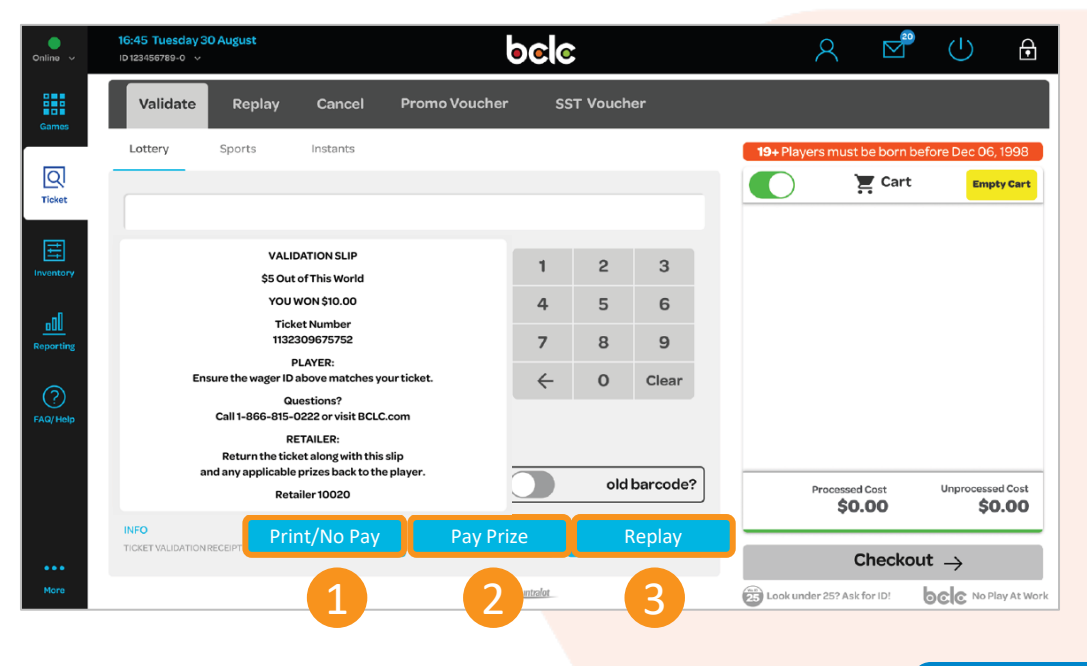

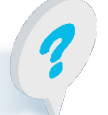

Text or call Lottery Retail Support: 1-800-667-1649

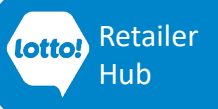

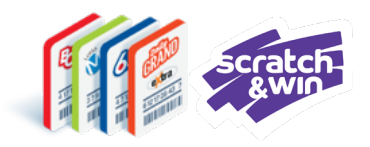

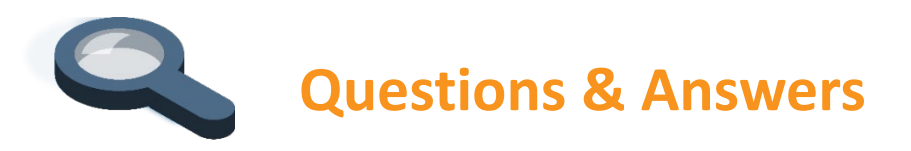

## I scanned a winning ticket, preview window indicates it is a \$100 prize, I don't have enough cash to pay the prize. What should I do?

Select the **Print/No Pay** tab to print a Validation Information Slip. Return the Validation Information Slip and Ticket to the player. Since the Ticket is **NOT** validated, the player can validate the Ticket at another Lottery retailer.

## What happens if I scan a winning ticket, pay the player, but forgot to press the Pay Prize button?

If you don't select the **Pay Prize** button, the ticket is **NOT** validated. Your location will **NOT** be credited with the prize amount paid to the player nor will you earn the 2% validation commission. The player can validate the Ticket at another Lottery retailer.

### What do I do if a Player brings in an inactive Scratch & Win Ticket for Validation?

The Lottery Terminal will display an error message will pop-up Ticket cannot be checked.

Advise Player call BCLC Customer Support 1-866-815-0222 for next steps. This number is located on the back of the Ticket.

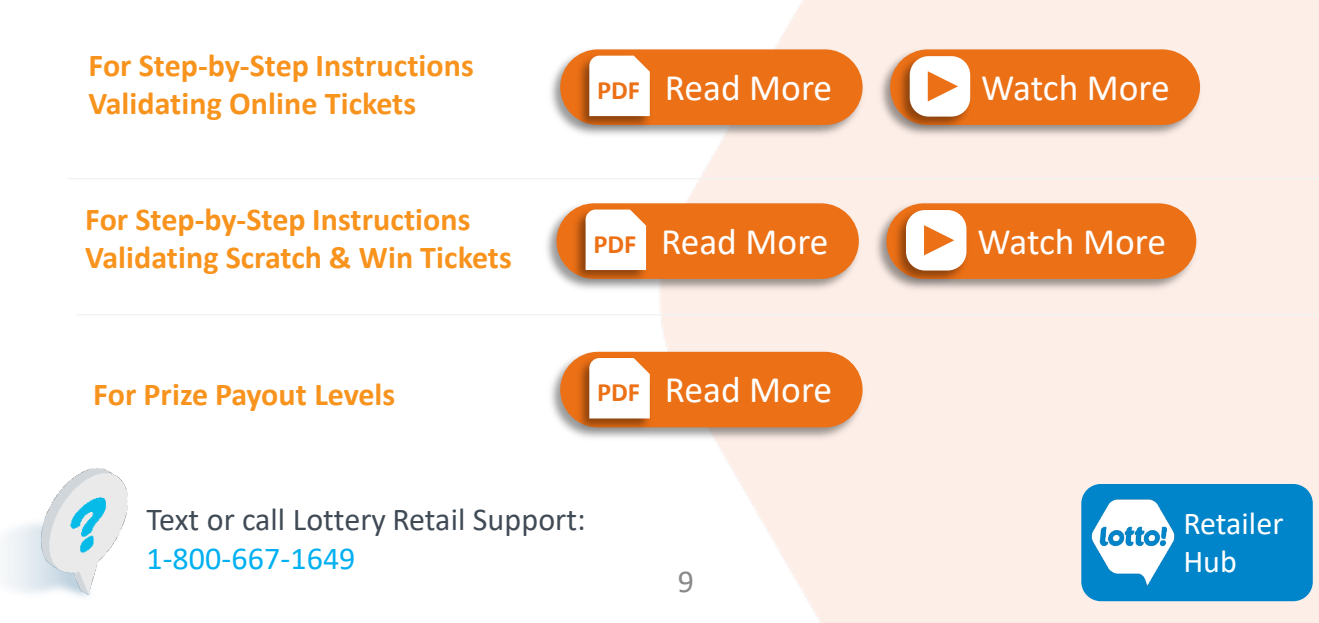